# Member Profile Instructions How to Upload a Logo

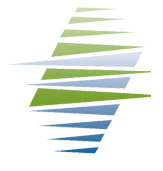

### How to Obtain Member Log-in Credentials

Email info@missoulachamber.com or call (406) 303-8761 for Member log-in credentials.

#### Log-In to Your Business Profile

Your Chamber log-in credentials are: Username (Membership ID#): On Invoice Password (Last 4 digits of Main Phone #): XXXX

1. Inside your profile Manage Files & Images on left bottom of screen

Manage Files And Images

2. If you have a logo uploaded already it will be listed here - CLICK "Edit"

## **Do it Yourself!**

Member businesses can log-in to their Member Profile to:

- Pay open invoices online with credit card
- Print invoices and receipts
- Update member information
  - Business listing description
  - Employee contacts
  - See available benefits
  - Logo
- Post Job openings
- Submit an Event to member calendar
- Register for a Chamber Event

#### 3. Make sure "Format" and "Content Type" are just as they are below

| Edit Uploaded Media                                                                             | $\bigcap$       |                                                                                                    |                         |                                                                                  |                              |
|-------------------------------------------------------------------------------------------------|-----------------|----------------------------------------------------------------------------------------------------|-------------------------|----------------------------------------------------------------------------------|------------------------------|
| Title<br>CostCare                                                                               | Format<br>Image | ~                                                                                                    | Content Type            | ~                                                                                |                              |
| CHANGE FILE 4. CLICK "Change file" and locate NEW image 5. SAVE                                 |                 |                                                                                                    |                         |                                                                                  |                              |
| Manage Files And Images + Add file + Add logo   6. If you need to ADD a logo, CLICK "Add logo"  |                 |                                                                                                    |                         |                                                                                  |                              |
| 7. Follow steps 3 - 5.<br>8. Your logo will appear in your profile<br>and in the Directory List |                 | Missoula Asso                                                                                                    |                         |                                                                                  | Example of Directory Listing |
|                                                                                                 |                 | Missoula Area Chamber of Commerce<br>825 E. Front St.<br>Missoula, MT 59802<br>(406) 543-6623<br>Member Since: 1990                                                            |                         | MISSOULA<br>MISSOULA AREA CHAMBER OF COMMERCE<br>Engaging Business and Community |                              |
|                                                                                                 |                 | Mission We preserve and advance the quality of life in Missoula by advocating for a healthy, responsible and diverse business environment and by providing resources that help |                         |                                                                                  |                              |
|                                                                                                 |                 | Learn More   V                                                                                                    | /isit Site   Show on Ma | эр                                                                               | F 🔽 🚥                        |

+ Add file + Add logo + Add photo